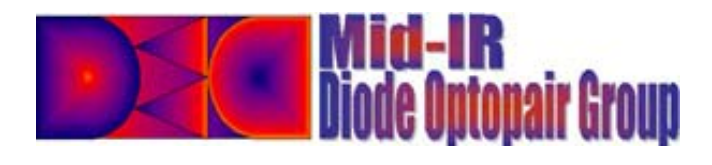

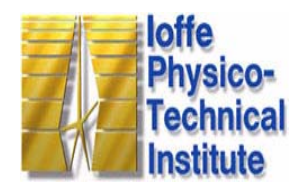

## Тестер диодных оптопар

## Инструкция по эксплуатации

Diode optopair tester (Тестер диодных оптопар)-, в дальнейшем именуемое "Тестер", предназначено для исследования оптопар на основе полупроводниковых фото- и светодиодов.

"Тестер" имитирует различные режимы работы светодиода, излучение с которого регистрируются 2-мя фотодиодами. Показания с фотодиодов оцифровываются и передаются на персональный компьютер (PC), через стандартный СОМ-порт, где в режиме реального времени, посредством программного продукта "Diode optopair tester" можно вести наблюдение за сигналами фотодиодов. С помощью программы "Diode optopair tester" можно моделировать различные режимы работы светодиода, изменяя величину и длительность импульса тока.

В "Тестер" введена возможность использовать прибор применительно к задаче детектирования газов CO (λ=4,7 мкм), CO2 (λ=4,3 мкм), CH4 (λ=3,3 мкм).

В "Тестере" установлен температурный датчик, который определяет температуру газовой кюветы.

### Инструкции по технике безопасности.

- 1. Внимательно прочитайте все указания.
- 2. Следуйте всем предупреждениям и инструкциям,
- 3. Не пользуйтесь "Тестером" во влажных местах.
- 4. Ставьте прибор на устойчивую поверхность. Падение прибора может быть причиной серьезной неисправности и/или повреждения.
- 5. Блок питания "Тестера" питается от сети 200-240 В / 50-60 Гц, использование других источников питания запрещено.
- 6. Не прикасайтесь к открытым участкам "Тестера" во время его работы.
- 7. Держите "Тестер" вдали от устройств, создающих электрически помехи, такие как электродвигатели и люминесцентные лампы.
- 8. Оберегайте прибор от пыли, влаги, высокой температуры, прямого воздействия солнечных лучей и вибрации.
- 9. Не кладите на "Тестер" посторонние предметы.

### Комплект поставки

| 1. | "Тестер" диодных оптопар                  | 1шт. |
|----|-------------------------------------------|------|
| 2. | Блок питания                              | 1шт. |
| 3. | Диск с программой "Diode optopair tester" | 1шт. |
| 4. | Шнур для подключения к РС через СОМ порт  | 1шт. |

# **1.1 Описание Тестера диодных оптопар**

Внешний вид "Тестера" представлен на рисунке 1.1. Габаритные размеры прибора не превышают 195\*140\*70 мм, вес не более 0.3кг.

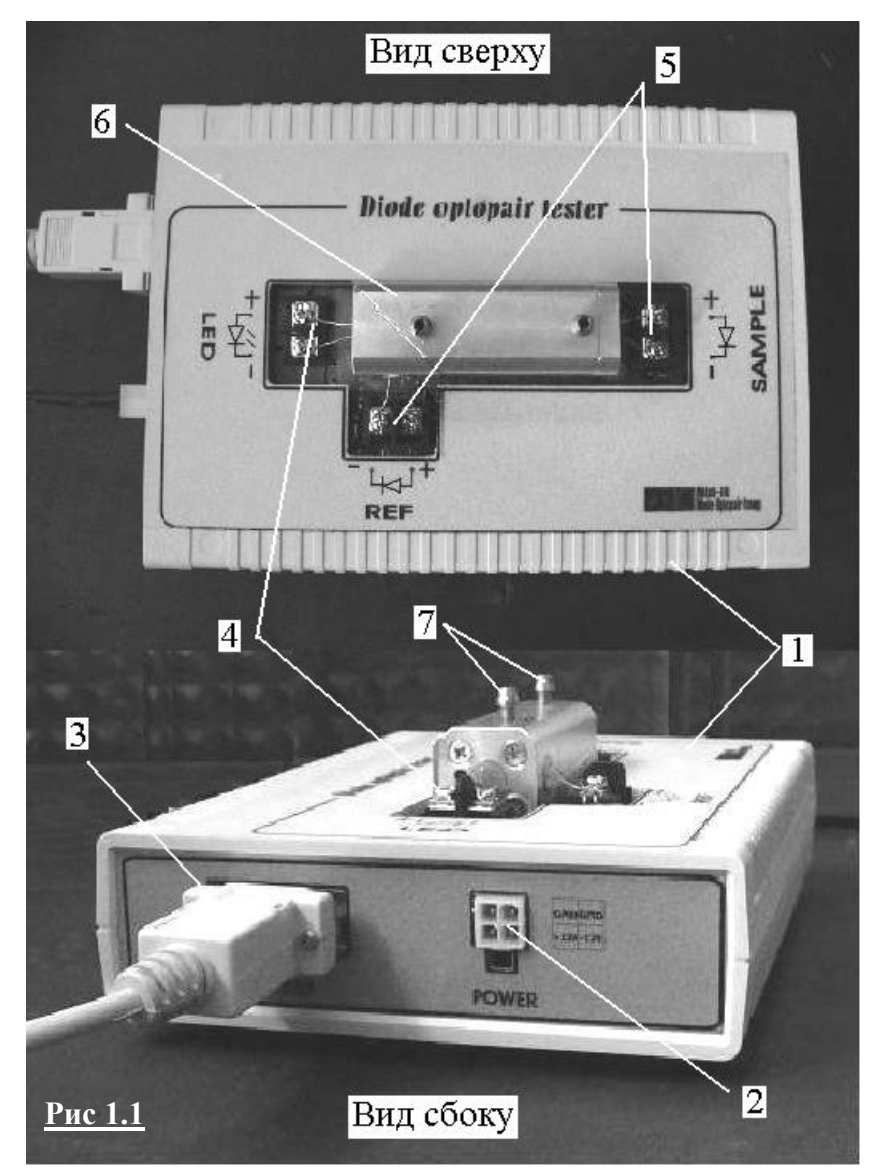

Основные элементы "Тестера" диодных оптопар:

1. Корпус.

2. Розетка для подключения блока питания.

3. СОМ порт для подключения кабеля.

4. Контактная площадка для подсоединения светодиода.

- 5. Контактные площадки для подсоединения фотодиодов
- 6. Газовая кювета
- 7. Штуцера для подвода/отвода газа.

# 1.2 Порядок работы с тестером

## 1.2.1 Установка свето и фотодиодов.

Установку свето(фото)диодов производить только при отключенном питании "Тестера", строго соблюдая полярность, катод соединяется с "-", анод - "+". Обратите внимание на то,

что расположение клемм для свето и фотодиодов различны (см. рисунок 1.1 позиции 5 и 4).

Для установки диода необходимо на контактной площадке:

1. 2.

- Открутить болты 1 и 2 (см. рисунок 1.2)
- Диод 5 вставить в отверстие в газовой кювете 6

3. Шайбами 3 и 4 прижать контакты диода (строго соблюдая полярность, катод соединяется с "-", анод - "+")

<u>4.</u> Затянуть болты 3 и 4 для обеспечения хорошего контакта диода с клеммами.

<u>Рис 1.2</u> По приведенной выше схеме устанавливаются один светодиод на и два фотодиода на соответствующие контактные площадки (см. рисунок 1.1).

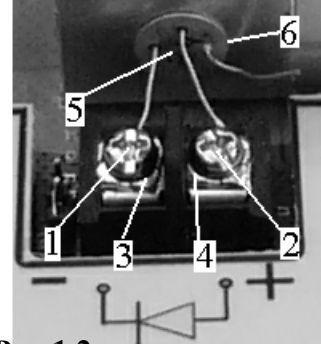

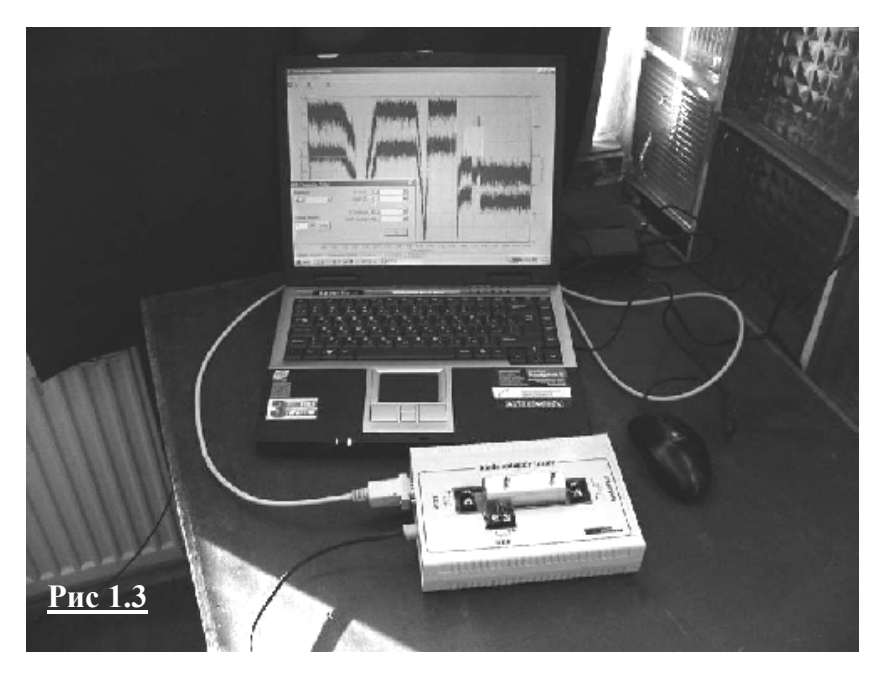

# 1.2.2. Подключение "Тестера" к РС

"Тестер" к РС подключается через стандартный СОМ-порт с помощью стандартного кабеля типа "СОМ-порт – СОМ-порт". Соединять кабель к "Тестеру" и РС следует до включения приборов в сеть питания. Кабель подключается к СОМ-порту "Тестера (см. рисунок 1.1 поз. 3).

<u>1.2.3. Подключение "Тестера" к</u> блоку питания и начало работы

Блок питания подключается к

розетке 2 рисунок 1.1. Включать блок питания в сеть, следует только после того как вы убедитесь, что все диоды на месте и "Тестер" подключен к PC (см. рисунок 1.3)!

Для дальнейшей работы запустите программу "Diode optopair tester" на РС.

# 2. Программа "Diode optopair tester"

Программа "Diode optopair tester" предназначена для работы с "Тестером диодных оптопар" и совместима с операционными системами Windows 98, Windows ME, Windows XP. Программа "Diode optopair tester" позволяет:

- Получать и проводить обработку экспериментальных данных в реальном времени.
- Выводить на монитор полученные результаты в виде графиков .
- Менять режим эксперимента (параметры импульсов тока светодиода)

# ВНИМАНИЕ!!!

При изменении параметров импульсов тока следует руководствоваться эмпирическим правилом: Imax=I\* max /(20\*SQRT(f\*t))

где f-частота следований импульсов, в "Tecrepe" f=500 Hz, t-длительность импульса (s), I\* maxмаксимальный ток (A) для условий t=5 и f=500 Hz. Выражение дает оценку, но не точное значение при t<100 мкс. При длительностях импульса более 150 мкс такой режим следует считать режимом постоянного тока. Длинные импульсы разогревают диод, что проявляется в падении сопротивления в течение импульса. Часто из-за отсутствия теплосъема температура диода постепенно повышается.

 Сохранять данные в файле с расширением "\*.dat", в виде таблиц формата ASCII, совместимом с широко известными программами MS Excel, Origin для последующего просмотра и математической обработки.

### 2.1 Работа с программой "Diode optopair tester"

Для начала работы с программой необходимо запустить с диска файл "Plnk.exe", при этом откроется рабочее окно программы ( см. рисунок 2.1). Окно программы "Diode optopair tester" представляет собой рабочее поле, на котором выводится графическое изображение приходящего сигнала, и меню пользователя, состоящего из главного и рабочего меню, по средствам которых можно управлять программой. Надпись в правом нижнем углу "Transfer Ok" означает что "Tecrep" работает нормально и сигнал с него поступает на компьютер. Надпись "Transfer Error" означает, что в системе имеются неполадки, которые необходимо устранить, для этого воспользуйтесь таблицей 1.

| 🖟 Diode optopair tester                                                |                | _ 🗆 ×                    |
|------------------------------------------------------------------------|----------------|--------------------------|
| <u>File S</u> etup <u>H</u> elp                                        |                |                          |
| 13 🕾   X 🕅 🕅 🕅 🕅                                                       | ĥ              |                          |
| 0.9                                                                    |                |                          |
| <sup>0.8</sup> 7 <sup></sup> 6 <sup></sup> 2 <sup></sup> 1 <sup></sup> | 3 4 5          |                          |
| ŧ0.7                                                                   |                |                          |
| Q0.5<br>≝n 4                                                           |                | -23 m<br>-22 ee<br>-21 e |
| <sup>60.4</sup><br><sup>0.3</sup>                                      |                | 20 H                     |
| 0.2                                                                    |                |                          |
| 0.1                                                                    |                |                          |
| 0 <b>4</b>                                                             | ;              |                          |
| <u>Рис 2.1</u>                                                         | Time (min.sec) | Transfer Ok              |

#### 2.2 Рабочее меню

Кнопки рабочего меню выбираются нажатием левой клавиши мыши. Для начала получения сигнала нажмите кнопку 1 – "Start" (см. рисунок 2.1), при этом на рабочем поле появятся три кривые красного, зеленого и синего цветов. Красная кривая отображает результаты сигнала с фотодиода "SAMPLE", зеленая – с фотодиода "REF", а синяя – показания температурного датчика. Во время работы кнопка "Start" меняется на кнопку "Stop", которая останавливает процессрегистрации сигнала. Для отчистки рабочего поля пользуйтесь кнопкой 2 – "Clear Screen". Кнопки 3-5 вызывают

| LED Parameter Setup    |             |       |  |  |  |
|------------------------|-------------|-------|--|--|--|
| LED Current (0.01-1A): | Photodia    | des   |  |  |  |
| •                      | K Ref       | Þ     |  |  |  |
|                        | Shift Re    | ►     |  |  |  |
| Pulse Width:           |             |       |  |  |  |
|                        | K Sample    | ►     |  |  |  |
| 10 microseconds Enter  | Shift Sampl | ▶     |  |  |  |
| <u>Рис 2.2</u>         |             | Close |  |  |  |

окна настроек.

Кнопка 3 – "Pulse Parameter Setup" вызывает меню настроек импульсов тока подаваемых на светодиод и сигналов от фотодиодов (см. рисунок 2.2).

Регулятор уровня "LED Current"

изменяет значение величины импульсов тока подаваемых на светодиод в пределах от 0.01 до 1 А

При изменении параметров импульсов тока следует руководствоваться эмпирическим правилом: Imax=I\* max /(20\*SQRT(f\*t))

В поле "Pulse Width" устанавливается значение длительности импульса в микросекундах от 10 до 994 с шагом 8.

При длительностях импульса более 150 мкс такой режим следует считать режимом постоянного тока. Длинные импульсы разогревают диод, что проявляется в падении сопротивления в течение импульса. Часто из-за отсутствия теплосъема температура диода постепенно повышается.

Регуляторы уровня "K Ref" и "K Sample" устанавливают коэффициент усиления сигнала поступающего от фотодиодов. Регуляторами уровня "Shift Ref" и "Shift Sample" выставляют начальное значение сигнала относительно вертикальной оси "Relative PD current" поступающего от соответствующих фотодиодов.

Кнопка 4 "Time" (см. рисунок 2.1) вызывает окно в котором можно изменять интервал временной шкалы. Когда стоит галочка в поле "Full screen", то в рабочем поле будет отображаться вся временная зависимость сигналов с настоящего момента до момента нажатия кнопки "Start". Если галочки нет, то отображаться будет только тот интервал времени который указан в поле "Interval in Hour:min:sec" начиная с настоящего момента.

Кнопка 5 "Temperature" открывает окно в котором устанавливаются максимальное и минимальное значение шкалы температуры "Temperature (C)"

Кнопка 6 "Print" открывает окно в котором настраивается установки печати графических результатов исследования и производится печать.

Кнопка 7 "Save to file" открывает окно для записи численных результатов в файл с расширением "\*.dat", в виде таблицы формата ASCII.

#### 2.3 Главное меню программы "Diode optopair tester"

Главное меню программы состоит из трех пунктов: "File", "Setup" и "Help". Для входа в него нужно нажать клавишу F10 или кликнуть мышкой на требуемый пункт меню. Для передвижения по меню используйте клавиши "←", "→", "↑", "↓", для выбора – клавишу "Enter", или клик левой клавиши мыши.

В меню "Help" содержится информация для связи с автором программного продукта.

В меню "Setup" имеется возможность настройки дополнительных опций, помимо выведенных в рабочее меню.

В подменю "Serial Port" имеется возможность выбора СОМ – порта к которому подключен "Тестер".

В подменю "Averaging Interval" выбирается количество точек измерения усредненное значение которых будет записываться в файл и выводится на экран.

В пункте меню "File" имеются дополнительные возможности для работы с полученными результатами. При установленной галочке на пункте меню "Enter Comment", перед сохранением файла, вам будет предложено ввести комментарии к полученным данным.

Пункт меню "Printer Setup" вызывает окно настроек принтера.

Пункт меню "Print Preview" открывает окно предварительного просмотра, полученных результатов в графическом виде, перед печатью. Помимо просмотра в этом окне можно изменять вид печатаемой картины (растягивать/сжимать).

После завершения работы с программой для выхода зайдите в меню "File" кнопка "Exit" или нажмите клавиши Alt+F4 или кликните мышью на кнопку "Close" – крестик вверху справа в поле окна.

### ПРИЛОЖЕНИЕ

| Неисправность                                                                                     | Причина                                      | Метод устранения                                                                                                    |
|---------------------------------------------------------------------------------------------------|----------------------------------------------|----------------------------------------------------------------------------------------------------|
| В правом нижнем углу надпись<br>"Transfer Error", то есть на PC<br>не приходит сигнал с "Тестера" | На "Тестер" не поступает<br>питание          | Проверить подключен ли блок<br>питания и к сети и к "Тестеру". Если<br>нет, то подключить следуя<br>инструкции 1.2.3              |
|                                                                                                   | Нет соединения между<br>"Тестером" и РС      | Проверить соединение кабеля к<br>СОМ-портам "Тестера" и РС. Если<br>соединения нет, то произвести его,<br>следуя инструкции 1.2.2 |
|                                                                                                   | Кабель присоединен к<br>другому СОМ-порту РС | Зайдите в главное меню, "Setup", в<br>подменю "Serial Port" и выберете<br>другой СОМ-порт                                         |
|                                                                                                   | Неправильно установлен<br>свето(фото)диод    | Переустановить свето(фото)диод<br>следуя инструкции 1.2.1                                                                         |

Таблица 1 Возможные неисправности и методы их устранения